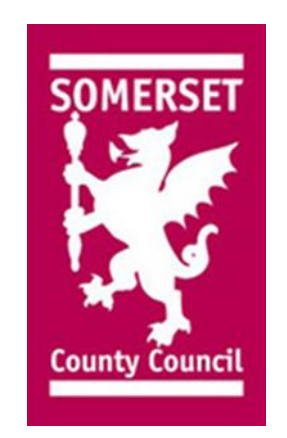

## **USER GUIDE: Provider Registration** Provider Reference Guide

Somerset County Council (SCC) has implemented a new Framewrok Agreement for Regulated Homecare Services in Somerset. This portal will enable suppliers to experience the most user-friendly and efficient way of submiting their details for SCC to hold on record for any relevant contracting opportunity that may arise.

This reference guide is a step-by-step walk-through to aid you in completing your registration on to this portal. Registering will mean you are able to see any relevant contracting opportunity with Somerset, and register your interest against this. Your details will be kept on the system to avoid you having to input the same information more than once, but will also offer the opportunity to amend the details we keep on file in case any of your details do change.

This portal works with most web-browsers, but may lose some functionality with older versions of Internet Explorer. Please ensure you have an up-to-date web browser, such as Google Chrome, for the best user experience

Should you experience any difficulty in registering, there is a help-line you can call. This can be found at the top right of the home screen. Clicking on the question mark next to your business name will bring up the 'Help' screen, as shown in picture 28 below.

\*\*\*Please note: The below guide uses Proactis' test system for demonstration purposes. The live system you will use is in exactly the same format, but any referces to 'Test' or 'Demo/Demonstration' in this guide can be ignored\*\*\*

1) You will receive an email from the Proactis portal, as shown below. This will include a link (underlined blue text at the bottom of the email) that will take you directly through to complete the registration process.

Dear DEMO SUPPLIER

At Somerset County Council we are continually exploring ways in which we can deliver more efficient and effective solutions for our Providers, the Council and ultimately our customers. As part of this process we are implementing a new web based procurement system.

To make registration easier, we have already uploaded some basic information about your organisation, by clicking on the link below, the system will take you through a simple wizard allowing you to review the details we have entered, and allowing you to amend any of these details if required. This process should take under five minutes.

Click Here:

https://SupplierDemo.ProactisP2P.com/Account/Activation/Index?Mod=2&Req=gbgt5pvfvan51t6gzmyttnee30&cid=SOMERSETCC

Please note that if you wish to see all the opportunities, you must register on the system.

2) Clicking on the link mentioned above will bring you through to the registration home screen. This will be a staged process that will guide you through the information SCC need from you in order to assess your eligibility to join the Homecare Framework.

Please complete this information as fully as possible, otherwise you may not be eligible to join the portal until you provide us with the information we need.

| Customer Eng                  | agement   Organisation I | Details DEMO SUPPLIER • 3     |
|-------------------------------|--------------------------|-------------------------------|
|                               | < 1 2 3 4 5              | 6 7 8 9 >                     |
| V Documents (1)               |                          |                               |
| ▲ Organisation Details        |                          |                               |
| Organisation ID *<br>D2527659 |                          | Organisation Type * 🛈         |
| Organisation Name *           |                          | Public Company                |
| DEMO SUPPLIER                 |                          | Limited Liability Company     |
| Registration Number ①         | Not Applicable           | Partnership                   |
| VAT Number 🛈                  |                          | Sole Trader                   |
| DUNS Number                   | Not Applicable           | Limited Liability Partnership |
|                               | Not Applicable           | Government Body               |
|                               |                          | Third Sector                  |

3) As you can see below, the required boxes have been filled out with information. Please note – this information is purely for demonstration purposes. You will need to complete this with correct and accurate information about your company.

| Customer Eng                           | gagement   Organisation | Details DEMO SUPPLIER • (2)<br>DEMO SUPPLIER |
|----------------------------------------|-------------------------|----------------------------------------------|
|                                        | < 1 2 3 4 5             | 6 7 8 9 >                                    |
| V Documents (1)                        |                         |                                              |
| ▲ Organisation Details                 |                         |                                              |
| Organisation ID *<br>D2527659          |                         | Organisation Type * 🛈                        |
| Organisation Name *                    |                         | Public Company                               |
| DEMO SUPPLIER                          |                         | Limited Liability Company                    |
| Registration Number ()<br>999999999999 | Not Applicable          | Partnership                                  |
| VAT Number 🛈                           |                         | Sole Trader                                  |
| 999999999999                           | Not Applicable          | Limited Liability Partnership                |
| DUNS Number                            |                         | GovernmentBody                               |
| 999999999999                           | Not Applicable          | Third Sector                                 |

4) In step 3 (above), the information relating to 'Registration Number', 'VAT Number', and 'DUNS Number' has been completed. On the right hand side of the picture in step 3, you can see that the option 'Limited Company' has been ticked. If you are not a Limited Company, and therefore do not hold this information, please select 'Not Applicable' (as shown below). Please also select the correct 'Operation Type' for your company to the right of the screen.

Once you have filled out all the correct information, please click on this arrow to move to the second stage of the process

| Customer Engagement   Organisation | Details DEMO SUPPLIER DEMO SUPPLIER |
|------------------------------------|-------------------------------------|
|                                    | 6 7 8 9 > 4                         |
| V Documents (1)                    |                                     |
| ∧ Organisation Details             |                                     |
| Drganisation ID *<br>D2527659      | Organisation Type <b>*</b> 🛈        |
| Organisation Name *                | Public Company                      |
| DEMOSUPPLIER                       | Limited Liability Company           |
| Registration Number 🛈              | Partnership                         |
| VAT Number 🛈                       | Sole Trader                         |
| ▼ Not Applicable                   | Limited Liability Partnership       |
| DUNS Number ()                     | Government Body                     |
|                                    | Third Sector                        |

5) Stage 2 is about understanding the areas of Somerset you would prefer to work in. There are 5 areas you can choose from, and you can select more than one area. Below, Mendip and Sedgemoor have been selected, but you are able to choose any combination you wish. It is worth noting that you will not hear of any opportunities for areas you do not select. If you wish to see all opportunities across the county, please select all areas, as you do not have to submit a bid for any areas you do not wish to operate in.

When your chosen areas have been selected, please click on the right-pointing arrow in the middle of the screen. This will align your chosen areas to your company's profile. Once you have done this, pleas click the arrow towards the top right of the screen to move you along to stage 3, as you did in the step above to move to stage 2.

| Customer Engagement   Region                                                                                                    |                                                                         | DEMO SUPPLIER + 2<br>DEMO SUPPLIER |
|----------------------------------------------------------------------------------------------------|-------------------------------------------------------------------------|------------------------------------|
| < 1 2 3 4                                                                                                    | 5 6 7 8 9 >                                                             |                                    |
| Available                                                                                                    | Added                                                                   |                                    |
| <ul> <li>1: SOMERSET</li> <li>11: South Somerset</li> <li>12: West Somerset</li> <li>13: Mendip</li> <li>14: Sedgemoor</li> <li>15: Taunton Deane</li> </ul> | <ul> <li>1:SOMERSET</li> <li>13:Mendip</li> <li>14:Sedgemoor</li> </ul> |                                    |
|                                                                                                    |                                                                         |                                    |

6) Stage 3 is a confirmation of the address SCC currently holds for you. If this is correct, please click the arrow to the top right of the screen to move to stage 4.

Should you wish to amend your address, please click the blue circle with a pencil in the middle (to the right of the screen) to edit this address. If you need to add an address, please click the 'Add Address' button.

| Customer Engagement   Address Details                                         |         | DEMO SUPPLIER V 3 |  |  |
|-------------------------------------------------------------------------------|---------|-------------------|--|--|
| < <p>1 2 3 4 5 6 7 8 9 &gt;</p>                                               |         |                   |  |  |
| Organisation Addresses                                                        |         |                   |  |  |
| Address                                                                       | Enabled | Action            |  |  |
| 88 Withies Park, Midsomer Norton, Radstock, Somerset, BA3 2PB, UNITED KINGDOM | ~       |                   |  |  |
|                                                                               | +       | Add Address       |  |  |
|                                                                               |         |                   |  |  |
|                                                                               |         |                   |  |  |
|                                                                               |         |                   |  |  |
|                                                                               |         |                   |  |  |

7) Clicking either the edit or add address options mentioned above will bring this screen up. This will allow you to input the information regarding the address(es) linked to your company, and ensure it is accurate. You will also need to click on 'Contact Details' and 'Address Types' to make sure the information in these sections is as you would like it.

Please click 'OK' once you are happy with the information you have input. You will then be taken back to the screen above. Please click on the arrow to the top right of the screen to move to stage 4.

| Custome                         | er Engagement   Address | s Details        | DEMO SUPPLIER V 2 |
|---------------------------------|-------------------------|------------------|-------------------|
|                                 | Address Details         | ×                |                   |
|                                 | Address Contact Details | Address Types    |                   |
| Organisation Addresses          | Property Name/Number *  | Town <b>*</b>    |                   |
| Address                         | 88 Withies Park         | Radstock         | Enabled Action    |
|                                 | Address 1 *             | County           |                   |
| 88 Withies Park, Midsomer Norte | Midsomer Norton         | Somerset         |                   |
|                                 | Address 2               | Postcode *       |                   |
|                                 |                         | BA3 2PB          |                   |
|                                 | Address 3               | Country          |                   |
|                                 |                         | United Kingdom 🔹 |                   |
|                                 | Address 4               |                  |                   |
|                                 |                         |                  |                   |
|                                 |                         |                  |                   |
|                                 |                         |                  |                   |
|                                 |                         | ✓ OK X Cancel    |                   |
|                                 |                         |                  |                   |

8) Stage 4 is a confirmation of the user details SCC currently hold for you. If this is correct, please click the arrow to the top right of the screen to move to stage 5.

Should you wish to amend your address, please click the blue circle with a pencil in the middle (to the right of the screen) to edit this address. If you need to add an address, please click the 'Add Address' button.

| Customer Engagement   User Details |               |                         |                    | DEMO SU<br>DEMO              | IPPLIER V 🕄      |                    |                  |
|------------------------------------|---------------|-------------------------|--------------------|------------------------------|------------------|--------------------|------------------|
| <123456789                         |               |                         |                    |                              |                  |                    |                  |
| Organisation Us                    | sers          |                         |                    |                              |                  |                    |                  |
| Login Name                         | Full Name     | Email Address           | General<br>Contact | e-<br>Procurement<br>Contact | Sales<br>Contact | Payment<br>Contact | Action           |
| ADMIN                              | DEMO SUPPLIER | bwarden@somerset.gov.uk | •                  |                              | •                | •                  |                  |
|                                    |               |                         |                    |                              |                  | ÷                  | Edit<br>Add User |

9) Clicking either the edit or add address options mentioned above will bring this screen up. This will allow you to input the information regarding the contact details linked to your company, and ensure they are accurate. You will also need to click on 'User Details' to make sure the information in these sections is as you would like it.

Please click 'OK' once you are happy with the information you have input. You will then be taken back to the screen above. Please click on the arrow to the top right of the screen to move to stage 5.

|                  | Custome | er Engagement   User De   | tails                                    |         | DEMO SU<br>DEMO | IPPLIER + ? |
|------------------|---------|---------------------------|------------------------------------------|---------|-----------------|-------------|
| <u> </u>         |         | Add/Amend User            | >                                        | <       |                 |             |
| Organisation Use | rs      | User Details Contact Type |                                          |         |                 |             |
| Login Name       | Eull Na | Login Name *              | Telephone Number <b>*</b>                | Sales   | Payment         | Action      |
| ADMIN            | DEMO    | First Name *              | Mobile Number                            | Contact | Contact         |             |
|                  |         | Surname *                 | Fax Number                               |         |                 | Add Llear   |
|                  |         | SUPPLIER                  |                                          |         | Ľ               | Add Osei    |
|                  |         | Email Address: *          | Address:                                 |         |                 |             |
|                  |         | bwarden@somerset.gov.uk   | 88 Withies Park, Midsomer Norton, Rads 🔹 |         |                 |             |
|                  |         |                           |                                          |         |                 |             |
|                  |         |                           | ✓ OK K Cancel                            |         |                 |             |
|                  |         |                           |                                          |         |                 |             |

10) Stage 5 relates to an area that links your profile with the type of work you're interested in. This is done by a supplier selecting a unique reference number that links to the area of work they operate in, and SCC using the same list of unique reference numbers to link to the opportunities they advertise. When an opportunity is advertised with the relevant reference number, all suppliers who have linked themselves to the same number will receive an email notification.

Because of this, it is extremely important to link your company to all the codes that are relevant to your company. You can see below that the word 'Transport' has been used to search for relevant reference numbers, listed below. Please select the reference numbers applicable to your company, and click the right-facing arrow in the middle of the screen to align these with your profile. Please then click the arrow at the top right of your screen to move to stage 6.

| Customer Engagement   Classifica                                | tions                                                  | DEMO SUPPLIER + 2 |
|-----------------------------------------------------------------|--------------------------------------------------------|-------------------|
|                                                                 | 5 6 7 8 9 🗲                                            |                   |
| Transport                                                       |                                                        | v                 |
| Available                                                       | Added                                                  |                   |
| 🖌 🏹 600000000: Transport services (excl. Waste transport), More | 60000000 : Transport services (excl. Waste transport). |                   |
| 60100000: Road transport services.                              |                                                        |                   |
| 60200000: Railway transport services.                           |                                                        |                   |
| 60300000: Pipeline transport services.                          |                                                        |                   |
| ▶ 60400000: Air transport services.                             |                                                        |                   |
| 60500000: Space transport services.                             |                                                        |                   |
| ▶ 60600000: Water transport services.                           |                                                        |                   |

NB these unique reference numbers are called Common Procurement Vocabulary (CPV) codes, should you see this terminology in other literature.

11) Stage 6 is the Selection Questionnaire which includes questions on financial stability of your company, sustainability, health and safety etc. Please answer all these questions truthfully and accurately.

| Customer Engagement   Questionnaire                                                                       | DEMO SUPPLIER V 2 |  |  |  |
|----------------------------------------------------------------------------------------------------|-------------------|--|--|--|
| < 1 2 3 4 5 6 7 8 9 >                                                                                     |                   |  |  |  |
| Please complete the following questionnaire from Somerset County Council.                                 |                   |  |  |  |
| Click or touch the headings to expand each section. You must fill in all questions with a * next to them. |                   |  |  |  |
| ➤ 1:General (3 questions)                                                                                 |                   |  |  |  |
| ► 2: Mandatory exclusion (2 questions)                                                                    |                   |  |  |  |
| ➤ 3: Discretionary exclusion (2 questions)                                                                |                   |  |  |  |
| ✓ 4: Economic and Financial Standing (2 questions)                                                        |                   |  |  |  |
| ✓ 5: Insurance (1 question)                                                                               |                   |  |  |  |
| ✓ 6: Sustainability (1 question)                                                                          |                   |  |  |  |
| ✓ 7: Health & Safety (2 guestions)                                                                        |                   |  |  |  |

12) There are a number of answers that are the default response for each question. Please read through each of these carefully to ensure the information provided represents your company fairly. There are drop-down boxes for most of the questions, as show below, should you wish to amend any of the answers.

|              | Customer Engagement   Questionnaire                                                                                                    | DEMO SUPPLIER V 3                |
|--------------|----------------------------------------------------------------------------------------------------|----------------------------------|
| 0            | 1 2 3 4 5 6 7 8 9 >                                                                                                    |                                  |
| 🚺 Pleas      | se complete the following questionnaire from Somerset County Council.                                                                                                    |                                  |
|              |                                                                                                    |                                  |
| 🚺 Click      | c or touch the headings to expand each section. You must fill in all questions with a $st$ next to them.                                                                                 |                                  |
|              |                                                                                                    |                                  |
| <b>^</b> 1:0 | General (3 questions)                                                                                                    |                                  |
| 1.01         | Confirm you have read and understood the attached guidance notes? (10)                                                                                                    |                                  |
|              | Yes                                                                                                    |                                  |
| 1.02         | Do you fully accept the terms and conditions as attached? (10)                                                                                                    |                                  |
|              | Yes 🔹                                                                                                    |                                  |
| 1.03         | Do your Directors, Partners or the Company Secretary have any relatives who are currently employed by Somerset County Council at a senior level or v<br>elected Member of the Authority? | who are currently employed as an |
|              | No 🔻                                                                                                    |                                  |
|              | No                                                                                                    |                                  |
| ✓ 2:№        | Yes stions)                                                                                                    |                                  |

13) Stage 7 is used to check your primary contact details. Please fill these details out with your company's correct contact details, if they are not already there.

| 1 2 3 4 5 6 7 8 9      Primary Contact Details   Organisation Name   DEMO SUPPLIER   DapMin   First Name *   DEMO   Surname *   SUPPLIER   Tenil Address: *   bwardengsomerset gov.uk   Telephone Number *   0   Monther Stranden name? * Mother Stranden name? * Town of birth* What she name of the town where you were born? * Town of birth* What was the name of your first school? * Man of first school                                                                                                    | Customer Engagement   Primary Contact Details       | DEMO SUPPLIER V G |
|----------------------------------------------------------------------------------------------------|-----------------------------------------------------|-------------------|
| Primary Contact Details Organisation Name DEMO SUPPLER Login Name ADMIN First Name * DEMO Surname * SUPPLER Email Address: * Email Address: * | < 1 2 3 4 5 6 7                                     | 8 9 >             |
| Organisation Name   DEMO SUPPLIER   Login Name   ADMIN   First Name *   DEMO   Surname *   SUPPLIER   Email Address: *   bwarden@somerset.govuk   Telephone Number *   o   Memorable Questions   What is your Mother's mailen name? *  Mother's mailen name  What is the name of the town where you were born? * Town of birth  What was the name of your first school?   Name of first school                                                                                                    | Primary Contact Details                             |                   |
| DEMO SUPPLIER   ADMIN   First Name *   DEMO   Surname *   SUPPLIER   Email Address: *   bwarden@somerset.gov.uk   Telephone Number *   0   Memorable Questions   What is your Mother's maiden name? *  Mother's maiden name  What is the name of the town where you were born? * Town of birth What was the name of your first school? * Name of first school                                                                                                    | Organisation Name                                   |                   |
| Login Name ADMIN  First Name * DEMO Surname * SUPPLER Email Address: * bwarden@somerset.gov.uk  Telephone Number * 0  Memorable Questions  What is your Mother's maiden name? * Mother's maiden name What is the name of the town where you were born? * Town of birth What was the name of your first school? Name of first school                                                                                                    | DEMO SUPPLIER                                       |                   |
| ADMIN   First Name *   DEMO   Surname *   SUPPLER   Email Address: *   bwarden@somerset.gov.uk   Telephone Number *   0   Memorable Questions   What is your Mother's maiden name? *   Mother's maindan name   What is the name of the town where you were born? *   Town of birth   What us the name of your first school? *   Name of first school                                                                                                    | Login Name                                          |                   |
| First Name *   DEMO   Surname *   SUPPLER   Email Address: *   bwarden@somerset.gov.uk   Telephone Number *   0     Memorable Questions     What is your Mother's maiden name? *   Mother's mainden name   What is the name of the town where you were born? *   Town of birth     What set name of your first school? *   Name of first school                                                                                                    | ADMIN                                               |                   |
| DEMO   Surname *   SUPPLIER   Email Address: *   bwarden@somerset.gov.uk   Telephone Number *   o     Memorable Questions     What is your Mother's maiden name? *   Mother's mainden name   What is the name of the town where you were born? *   Town of birth   What us the name of your first school? *   Name of first school                                                                                                    | First Name *                                        |                   |
| Surname *<br>SUPPLIER<br>Email Address: *<br>bwarden@somerset.gov.uk<br>Telephone Number *<br>0<br>Memorable Questions<br>What is your Mother's maiden name? *<br>Mother's maiden name<br>What is the name of the town where you were born? *<br>Town of birth<br>What was the name of your first school? *<br>Name of first school                                                                                                    | DEMO                                                |                   |
| SUPPLIER   Email Address: *   bwarden@somerset.gov.uk   Telephone Number *   o     Memorable Questions     What is your Mother's maiden name? *    Mother's maiden name?   What is the name of the town where you were born? *    Town of birth   What was the name of your first school? *    Name of first school                                                                                                    | Surname *                                           |                   |
| Email Address: * bwarden@somerset.gov.uk Telephone Number * 0 Memorable Questions What is your Mother's maiden name? * Mother's mainden name What is the name of the town where you were born? * Town of birth What was the name of your first school? * Name of first school                                                                                                    | SUPPLIER                                            |                   |
| bwarden@somerset.gov.uk     Telephone Number *   0     Memorable Questions     What is your Mother's maiden name? *    Mother's maiden name     What is the name of the town where you were born? *    Town of birth     What was the name of your first school? *      Name of first school                                                                                                    | Email Address: *                                    |                   |
| Telephone Number *  0  Memorable Questions  What is your Mother's maiden name? *  Mother's mainden name  What is the name of the town where you were born? *  Town of birth  What was the name of your first school? *  Name of first school                                                                                                    | bwarden@somerset.gov.uk                             |                   |
| 0 Memorable Questions What is your Mother's maiden name? * Mother's mainden name What is the name of the town where you were born? * Town of birth What was the name of your first school? * Name of first school                                                                                                    | Telephone Number *                                  |                   |
| Memorable Questions         What is your Mother's maiden name? *         Mother's mainden name         What is the name of the town where you were born? *         Town of birth         What was the name of your first school? *         Name of first school                                                                                                    | 0                                                   |                   |
| What is your Mother's maiden name? * Mother's mainden name What is the name of the town where you were born? * Town of birth What was the name of your first school? * Name of first school                                                                                                    | Memorable Questions                                 |                   |
| Mother's mainden name         What is the name of the town where you were born? *         Town of birth         What was the name of your first school? *         Name of first school                                                                                                    | What is your Mother's maiden name? *                |                   |
| What is the name of the town where you were born? *         Town of birth         What was the name of your first school? *         Name of first school                                                                                                    | Mother's mainden name                               |                   |
| Town of birth         What was the name of your first school? *         Name of first school                                                                                                    | What is the name of the town where you were born? * |                   |
| What was the name of your first school? * Name of first school                                                                                                    | Town of birth                                       |                   |
| Name of first school                                                                                                    | What was the name of your first school? *           |                   |
|                                                                                                    | Name of first school                                |                   |
|                                                                                                    |                                                     |                   |

14) Stage 8 details Proactis' Terms and Conditions (Ts&Cs). You must agree to these if you wish to apply for inclusion on the Homecare Framework. If you agree with these Ts&Cs, please click the box next at the bottom of the screen, as shown below. Please then click the arrow to the top right of the screen to move to the final stage.

| < 1 2 3 4 5 6 7 8 9 ><br>Terms and Conditions                                                                                                    |   |  |  |  |
|----------------------------------------------------------------------------------------------------|---|--|--|--|
| Terms and Conditions                                                                                                    |   |  |  |  |
|                                                                                                    |   |  |  |  |
|                                                                                                    |   |  |  |  |
|                                                                                                    |   |  |  |  |
| USER LICENCE                                                                                                    |   |  |  |  |
| YOU MUST READ THE FOLLOWING BEFORE CONTINUING                                                                                                    |   |  |  |  |
| The use of the software provided by PROACTIS Group Limited is subject to the following User Licence. You must carefully read through the User Licence. By accepting the License you confirm that you have read the User Licence and that you agree to be bound by the terms and conditions of the User Licence at all times. If you are accepting the User Licence on behalf of a firm or corporate entity you warrant that you have the authority to do so. |   |  |  |  |
| If you do not agree to be bound by the User Licence you will not be able to activate and use the Software.                                                                                                    |   |  |  |  |
| 4 Definitions and INTEDDETATION                                                                                                    | Ŧ |  |  |  |
| ✓ I have read and understood the Terms and Conditions for using the Supplier Network                                                                                                    |   |  |  |  |
|                                                                                                    |   |  |  |  |

15) Stage 9 is the final stage in the registration process. Please input a memorable, secure password that you will use for logging to the portal from this point on. Once you're happy with the password, please click 'Complete Registration' at the bottom of the screen. Your registration is now complete.

| Customer En                                                               | gagement   Finish                                                      | 6 7 8 9 \$ | DEMO SUPPLIER V ?                         |
|---------------------------------------------------------------------------|------------------------------------------------------------------------|------------|-------------------------------------------|
| Your Login Details                                                        |                                                                        |            |                                           |
| Organisation Name DEMO SUPPLIER Organisation ID D2527659 Login Name ADMIN | New Password <b>*</b> (i)<br>*********<br>Repeat Password<br>********* |            |                                           |
|                                                                           |                                                                        |            | <ul> <li>Complete Registration</li> </ul> |

16) Following the completion of your registration, you will receive another email from the Proactis portal, as show below, giving you a summary of your company's information, and a link for logging in to the portal in future.

\*\*\*\* THIS EMAIL HAS BEEN PRODUCED BY A TEST SYSTEM \*\*\*\* SENT FROM: https://www.proactisplazademo.com/ \*\*\*\*

You have been sent this email because your Organisation has just registered on the Supplier Network website. Any buying organisations that you have attempted to engage with are aware of your interest and may be in contact in due course.

To access the portal use the details below along with the password which was set during registration:

Organisation ID: D2527659 Organisation Name: DEMO SUPPLIER Primary Contact Name: DEMO SUPPLIER Login Name: ADMIN Supplier Network website URL: <u>https://SupplierDemo.ProactisP2P.com/?cid=SOMERSETCC</u>

If you have forgotten your password please <u>click here</u>

17) Clicking on the link mentioned above will lead to your company's home screen, once you have input you company's log on details. This is a very useful area that provide links to opportunities advertised by SCC, shows you what contracts you already have running, and whether you have any unread notifications.

Should you wish to amend any of your company's information, please click on the arrow next to your company's name in the top right hand corner of the screen. Click on 'Your Business', and amend your information as detailed above. Please see the user-guide for further information.

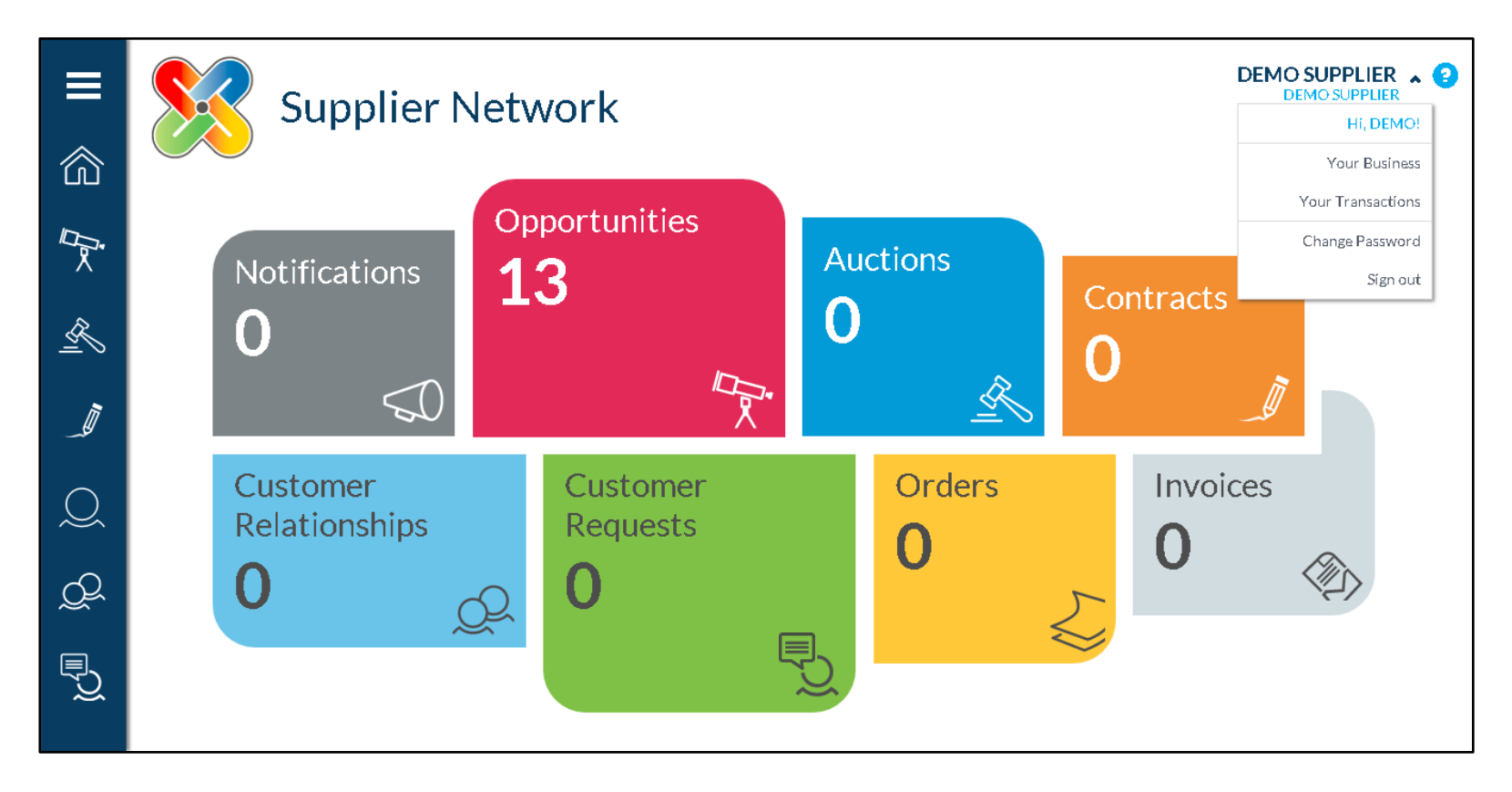